Effective June 15, 2017

#### Table of Contents

| Accessing a partner site directly                               | . 1 |
|-----------------------------------------------------------------|-----|
| Steps for retrieving a forgotten password or resetting password | . 3 |
| Plant Portal Access/Plant Worker Access                         | . 6 |

## Accessing a partner site directly

**Step 1:** At Blue Microsoft Login screen, enter your full email address (without "@jcipartners.com" and hit Enter or Tab on your keyboard.

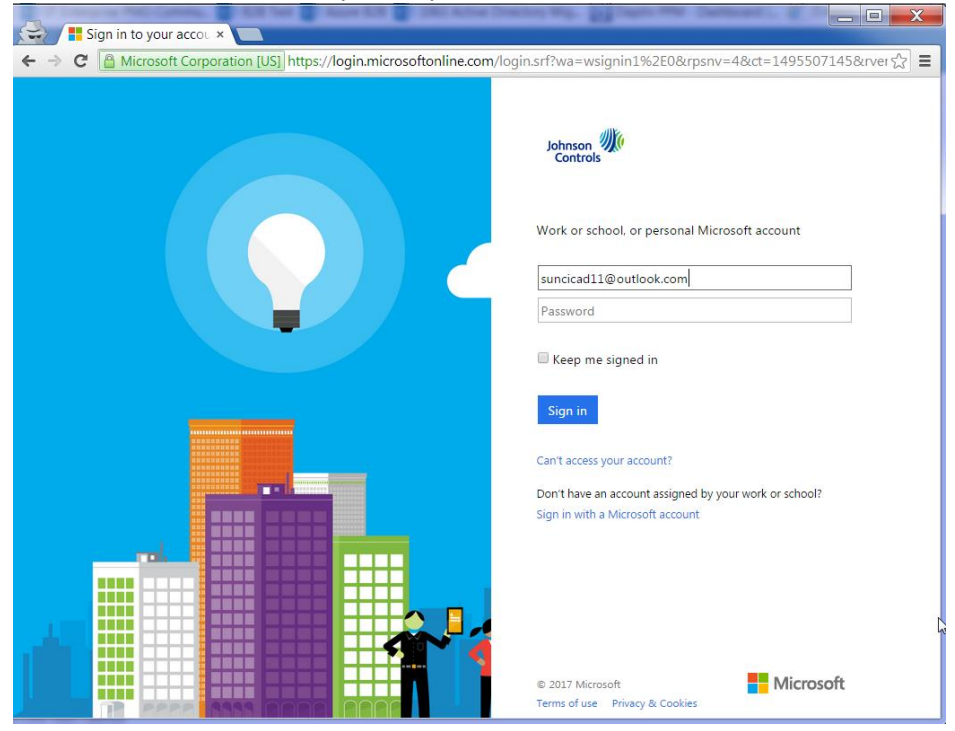

Step 2: At the next screen, enter your password.

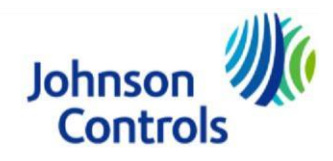

Effective June 15, 2017

| Sign in to your Micro ×           |                                                                                                  |
|-----------------------------------|--------------------------------------------------------------------------------------------------|
| ← → C A Microsoft Corporation [US | ]] https://login.live.com/login.srf?wa=wsignin1.0&wtrealm=urn%3afederation%3aMicrosoftOnline 😭 🗮 |
|                                   | 1 🗥 🕸 <mark>-</mark> 6 6 b                                                                       |
|                                   | Enter password                                                                                   |
|                                   | Enter the password for suncicad11@outlook.com                                                    |
|                                   | Password                                                                                         |
|                                   | Keep me signed in                                                                                |
|                                   | Sign in                                                                                          |
|                                   | Forgot my password                                                                               |
|                                   | Terms of Use Privacy & Cookies<br>Microsoft                                                      |
|                                   |                                                                                                  |
|                                   | ٥                                                                                                |
|                                   |                                                                                                  |
|                                   |                                                                                                  |
|                                   |                                                                                                  |
|                                   |                                                                                                  |

If you cannot remember your partner account Password, or if you would like to reset your password, see section below on Steps for retrieving a forgotten password or resetting password.

**Step 3:** You are taken directly to the Partner site's Home Page

| → C 🖀 https://pai                    | rtners.jci.com/sites/20173167564674/SitePages/Home.aspx                                                                                                    | <b>家</b> な (空)                                                                                                    |
|--------------------------------------|----------------------------------------------------------------------------------------------------|----------------------------------------------------------------------------------------------------|
| Office 365                           |                                                                                                    | 🌲 🔅 ? Suncica Dikic B2B                                                                                                    |
| ROWSE PAGE                           |                                                                                                    | 🖓 SHARE 💉 EDIT                                                                                                    |
| s                                    | B2B Test Site<br>B2B Test Site                                                                                                    | Search this site 🔹 🖉                                                                                                    |
| iome<br>lotebook<br>ocuments<br>ages | This partner site has been migrated to<br>testing with your Azure B2B accounts.<br>still have access to this site.                                                                                                    | Azure B2B authentication. You can<br>Please note that the ADLDS B2B acc                                                                                                    |
| TestDocumentLibrary<br>te contents   | Start a conversation                                                                                                    | Sales Agent site links to external tools<br>These links are on pages accessible by Sales Equip                                                                                                    |
|                                      | Suncica Dikic B2B Test<br>Login experience with new Azure account                                                                                                    | and certain SSNA empioyees with sharevoint Visit<br>The Agents are members of the Identity Mgmt gro-<br>Agents." To test these links, use an external accour<br>such as IBS may need an account set up for you by<br>Business Analyst (RBA). The Agent portal is<br>https://partners.jci.com/sites/252014133558. |
|                                      | time €<br>Harden Annotementation<br>Harden Annotementation<br>Harden Annotementatio | The DOAS website     Download 17.01 Full Install (VORKworks)     UPGnet     Web Select     IBS - Interactive Business System     Baltimore Parts Center (HVAC Navigator)     RPM Sales Analytics, OpenGlobe     Learning Network                                                                                 |

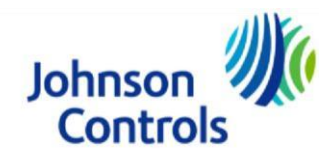

Effective June 15, 2017

### Steps for retrieving a forgotten password or resetting password

| 🚽 📲 Sign in to your Micro 🗙 |                                                                                                    |
|-----------------------------|----------------------------------------------------------------------------------------------------|
| ← → C 🔒 Microsoft Corporati | ion [US] https://login.live.com/login.srf?wa=wsignin1.0&wtrealm=urn%3afederation%3aMicrosoftOnline ☆] |
|                             | 1 🚓 🕸 📕 🏟 S 🕨                                                                                         |
|                             | Enter password                                                                                        |
|                             | Enter the password for suncicad11@outlook.com                                                         |
|                             | Password                                                                                              |
|                             | Keep me signed in                                                                                     |
|                             | Sign in                                                                                               |
|                             | 2a Forgot my password                                                                                 |
|                             | Terms of Use Privacy & Cookies<br>Microsoft                                                           |
|                             |                                                                                                    |
|                             |                                                                                                    |
|                             |                                                                                                    |
|                             |                                                                                                    |
|                             |                                                                                                    |
|                             |                                                                                                    |
|                             |                                                                                                    |

**Step 1:** Click on "Forgot my password" link located below the Sign in button.

**Step 2:** Select the "I forgot my password" radio button and click on the Next button.

| S / Why are you having I ×                                                                                              |       |
|----------------------------------------------------------------------------------------------------|-------|
| 🗲 🔿 🕻 🖀 https://account.live.com/ResetPassword.aspx?wreply=https://login.live.com/login.srf%3fmkt%3dEN-US%26wa%3dwsigni | n1☆ ≣ |
| () 🗥 🕸 <mark>–</mark> 🌣 S 🕨                                                                                             |       |
| Why can't you sign in?                                                                                                  |       |
| <ul> <li>I forgot my password</li> </ul>                                                                                |       |
| <ul> <li>I know my password, but can't sign in</li> </ul>                                                               |       |
| <ul> <li>I think someone else is using my Microsoft<br/>account</li> </ul>                                              |       |
| Cancel Next                                                                                                    |       |
| Terms of Use Privacy & Cookies Sign in<br>Microsoft                                                                     |       |
|                                                                                                    |       |
|                                                                                                    |       |
|                                                                                                    |       |

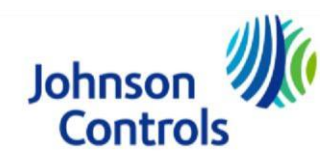

Effective June 15, 2017

**Step 3:** Follow the instructions to enter you email address and security info and click on the Next button.

| Recover your accoun ×                                                                                                    | _ <b>D</b> _ X |
|----------------------------------------------------------------------------------------------------|----------------|
| ← → C 🔒 https://account.live.com/ResetPassword.aspx?wreply=https://login.live.com/login.srf%3fmkt%3dEN-US%26wa%3dv                  | vsignin1☆ 🔳    |
| 1 🗥 🕸 📕 🎯 🕞 🕨                                                                                                    | <u>^</u>       |
| Recover your account                                                                                                    |                |
| We can help you reset your password and security<br>info. First, enter your Microsoft account and follow the<br>instructions below. |                |
| suncicad11@outlook.com                                                                                                    |                |
| RVIG New<br>Audio                                                                                                    |                |
| RVLG                                                                                                    |                |
| Cancel Next                                                                                                    |                |
| Terms of Use Privacy & Cookies Sign in<br>Microsoft                                                                                 |                |
|                                                                                                    | -              |

**Step 4:** Select the desired way to receive your security code and then click on the Next button. What you see as options will depend on how you set up your account security upon account creation.

| 😪 👫 We need to verify yo 🗴 🔲           |                                                                                       |
|----------------------------------------|---------------------------------------------------------------------------------------|
| ← → C Attps://account.live.com/passwor | d/reset?wreply=https://login.live.com/login.srf%3fmkt%3dEN-US%26wa%3dwsignin1.0%2 ☆ 🗮 |
|                                        | 1 🗠 🕸 🗧 🌢 🖏 b                                                                         |
|                                        | We need to verify your<br>identity                                                    |
|                                        | How would you like to get your security code?                                         |
| 6                                      | ] Email su****®yahoo.com                                                              |
| 0                                      | ) Text *******92                                                                      |
|                                        | Call ******92                                                                         |
| (                                      | I don't have any of these                                                             |
|                                        |                                                                                       |
|                                        | Cancel Next                                                                           |
|                                        |                                                                                       |
|                                        | Terms of Use Privacy & Cookies Sign in<br>Microsoft                                   |
|                                        |                                                                                       |
|                                        |                                                                                       |
|                                        |                                                                                       |

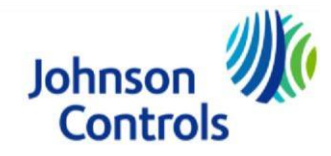

Effective June 15, 2017

| 😓 / 🖶 w | e need to verify yo ×                                                                                                 |
|---------|----------------------------------------------------------------------------------------------------|
| ← → C   | 🔒 https://account.live.com/password/reset?wreply=https://login.live.com/login.srf%3fmkt%3dEN-US%26wa%3dwsignin1.0%2 🟠 |
|         | I 🦀 🕸 📕 🏟 🕞 🕨                                                                                                    |
|         | We need to verify your                                                                                                |
|         | identity                                                                                                    |
|         | How would you like to get your security code?                                                                         |
|         | Email su*****@yahoo.com                                                                                               |
|         | To verify that this is your email address, complete the<br>hidden part and click "Send code" to receive your<br>code. |
|         | @yahoo.com                                                                                                    |
|         | Text *******92                                                                                                    |
|         | Call ******92                                                                                                    |
|         | <ul> <li>I don't have any of these</li> </ul>                                                                         |
|         | I have a code                                                                                                    |
|         | Cancel Send code                                                                                                    |
|         |                                                                                                    |
|         |                                                                                                    |

**Step 5:** Follow the steps for verify your information and click on Send code button.

**Step 6:** Enter the code you received and click on the Next button.

| 😪 / 👫 We need to                          | o verify yo ×                                                                                                   |
|-------------------------------------------|----------------------------------------------------------------------------------------------------|
| $\leftarrow \Rightarrow \mathbf{C}$ https | s://account.live.com/password/reset?wreply=https://login.live.com/login.srf%3fmkt%3dEN-US%26wa%3dwsignin1.0%z 🏠 |
|                                           | 0 🛥 💷 📑 🎯 🖻 🕨<br>Verify your identity                                                                           |
|                                           | If suncica.dukic@yahoo.com matches the email<br>address on your account, we'll send you a code.                 |
|                                           | Enter the code                                                                                                  |
|                                           | Use a different verification option                                                                             |
|                                           | Cancel Next                                                                                                    |
|                                           | Terms of Use Privacy & Cookies Sign in<br>Microsoft                                                             |
|                                           |                                                                                                    |

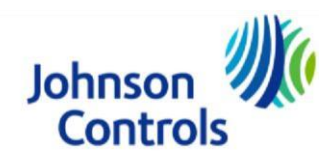

Effective June 15, 2017

**Step 7:** Set up your new password and click on the Next button. This step completes your password reset process.

| Reset your password ×                 |                                                                                          |
|---------------------------------------|------------------------------------------------------------------------------------------|
| ← → C 🔒 https://account.live.com/pass | word/reset?wreply=https://login.live.com/login.srf%3fmkt%3dEN-US%26wa%3dwsignin1.0%2 ☆ 🗎 |
|                                       | 0 🗠 🕸 📙 û û b                                                                            |
|                                       | Reset your password                                                                      |
|                                       | New password                                                                             |
|                                       | 8-character minimum; case sensitive                                                      |
|                                       | Reenter password                                                                         |
|                                       |                                                                                          |
|                                       | Cancel Next                                                                              |
|                                       | Terms of Use Privacy & Cookies Sign in<br>Microsoft                                      |
|                                       |                                                                                          |

#### Plant Portal Access/Plant Worker Access

All JCI employees (knowledge workers or Plant employees) accessing the Plant Portal within a JCI facility will need to be logged into the machine using their own credentials (global id and password).

The link to the Plant Portal is: https://partners.jci.com/sites/plantportal

The following are the Instructions to access the site:

- 1. Open Google Chrome
- 2. Go to www.johnsoncontrols.com
- 3. Locate the "Employees" section and click "Plant worker portal for employees at production/manufacturing facilities" to be taken directly to the HR Atlas portal
- 4. Lastly, please click "HR Atlas" and access will be granted.

As a back-up to view pay slips, U.S. employees can log in directly to ADP: <u>https://ipay.adp.com</u>

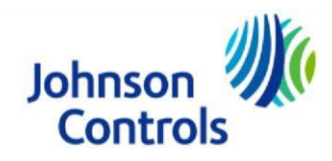